## はじめてご利用の方へ

## いいオフィスセルフチェックイン店舗は 以下の手順でご利用ください。

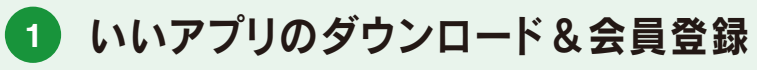

·AppStoreまたはGooglePlayからアプリをダウンロード ·会員登録の際にプロモーションコードをご入力ください ·会員登録(クレジットカード登録あり)を完了させてください

## 「チェックイン」ボタンでQRコード読み込み

·アプリ下部の「チェックイン」で店舗QRコードを読み込み ※QRコードが読み込めない場合は、店舗コード欄へプロモーション コードをご入力ください

3 ご利用プランの選択

・ご利用するプランを選択してください ※初回登録時は「ドロップイン会員」として登録されます。

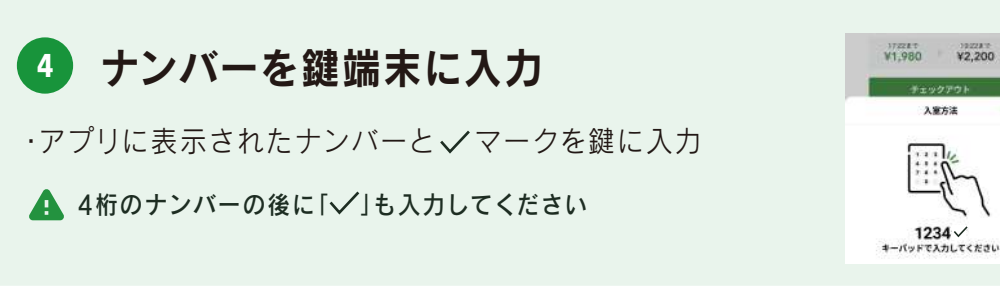

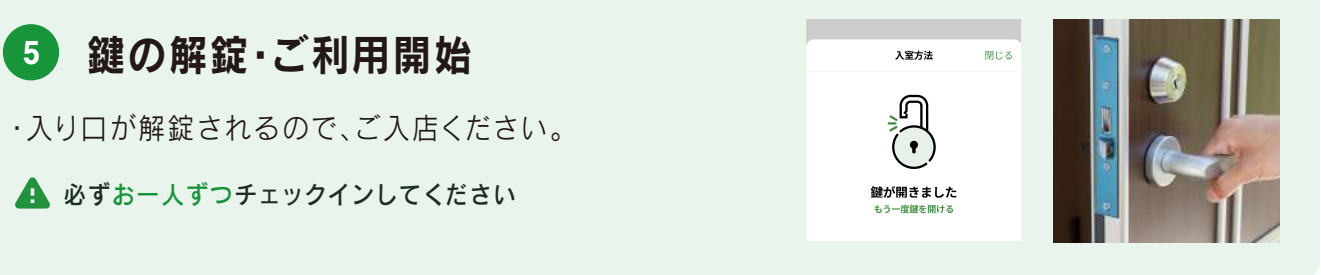

いいオフィス

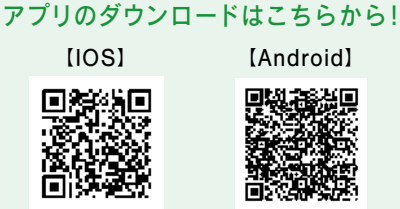

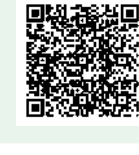

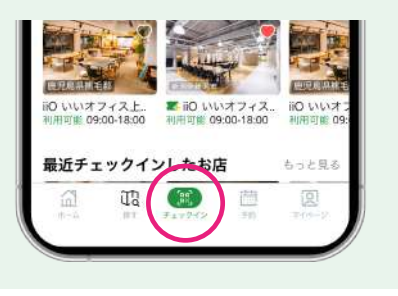

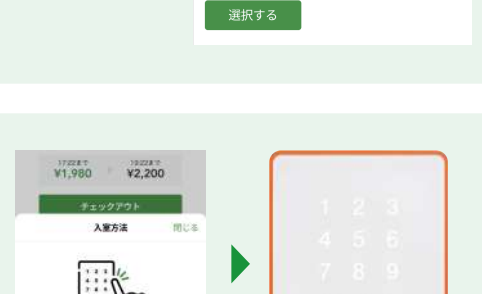

ドロップイン 利用時間 10:00~19:00 ¥500~

▼ プレミアムパスポート20 利用時間 10:00~19:00 ¥0 パスポート適用